## 資格情報のお知らせ閲覧方法 (2024年11月30日までに閲覧お願いします)

参考:2

※ 資格情報のお知らせ閲覧にはセキュリティコードが必要です。未発行の方は、ご登録を先にお済ませください。

## 1. MY HEALTH WEB にアクセスします

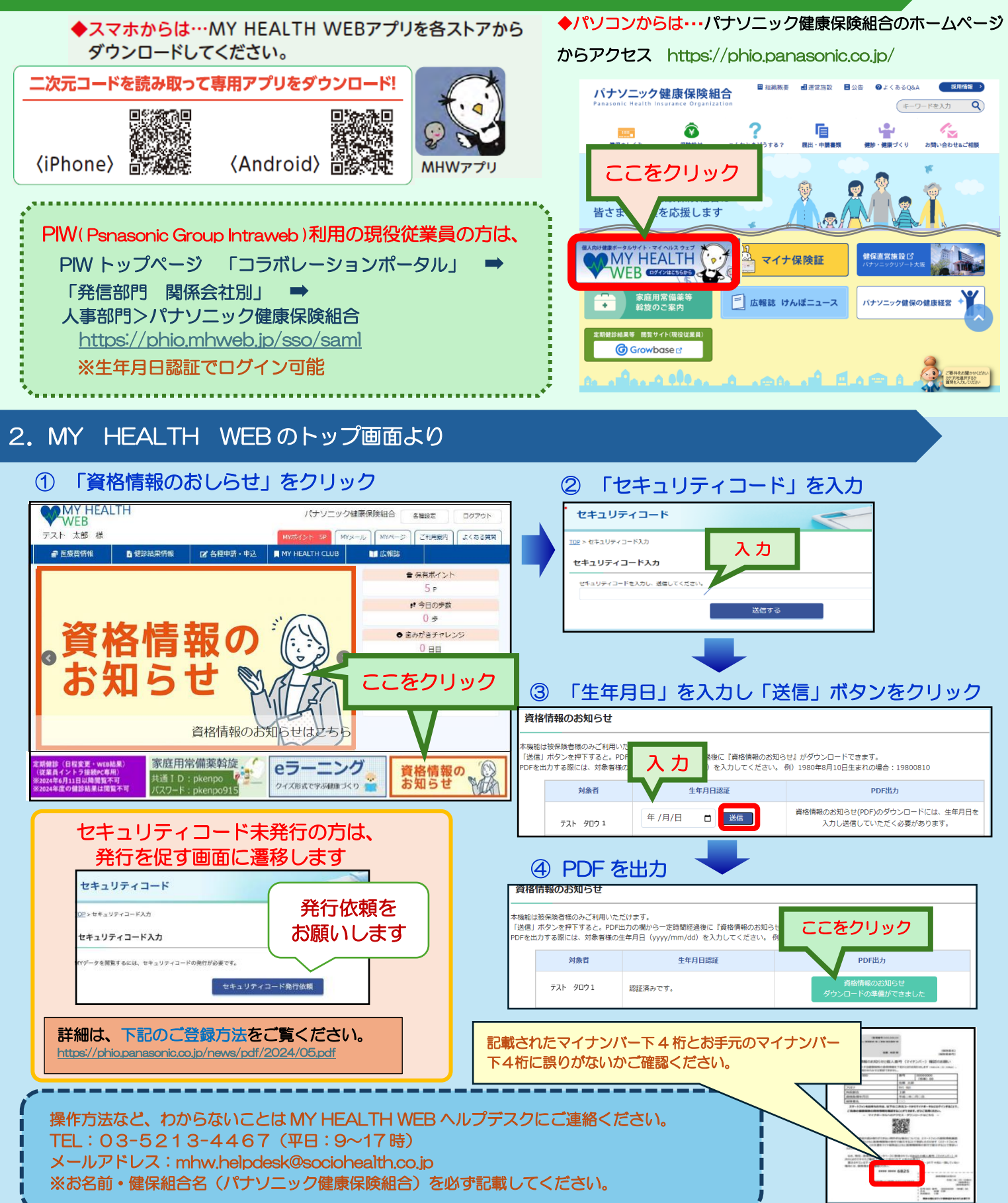